## How to schedule a trial

- Log into your online portal
- Click the "Register for classes" icon at the bottom of the page

| Ormao Dance Company Hon                        | ne Account - More -  |                                   | Log Out                     |
|------------------------------------------------|----------------------|-----------------------------------|-----------------------------|
| Making Dances   Building Community             |                      | Today's Schedule<br>Other Days >> | ^                           |
| Your Account                                   | ^                    |                                   |                             |
| You owe \$0.00.<br>Make Payment >>             |                      |                                   |                             |
| C You are currently enrolled in Auto-Pay       |                      |                                   |                             |
| Current Students: Ashley                       |                      |                                   |                             |
| O New Notes to Read<br>Go to Bulletin Board >> |                      |                                   |                             |
| 0 Bulletin Board                               | Register for classes | Manage Budents                    | VISA<br>Make Online payment |
| Tickets                                        | Cinline Store        | Dance Cards                       | Shared Files                |
| Walvers                                        | Account Settings     | Calendar                          |                             |

• Use the tabs at the top to find virtual and in-studio options

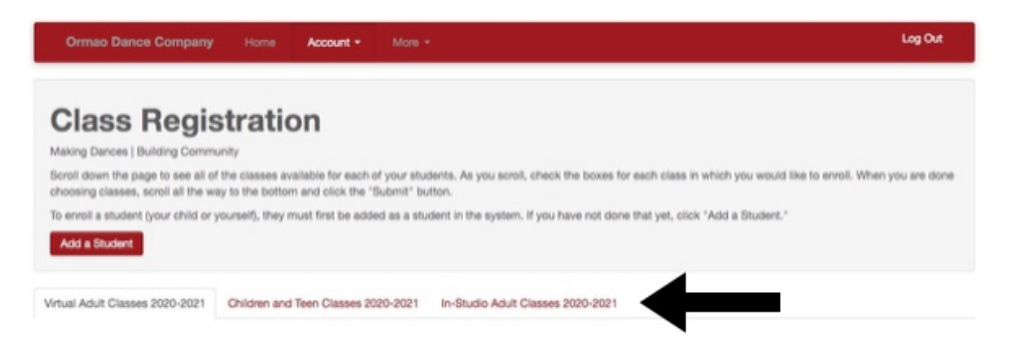

• find the class you desire to try and click "Schedule Trial" and the system will allow you to choose the date you wish to trial

| 0 | Ballet Level 3<br>Schedule Trial<br>An Intermediate ballet class for ages 12+                                        | Ormao Dance Company 👔<br>Red Owl  | Tuesday<br>4:00 PM to 5:00 PM<br>Aug 25 - Jun 5   | \$60.00 |
|---|----------------------------------------------------------------------------------------------------|-----------------------------------|---------------------------------------------------|---------|
| 0 | Modern Level 3<br>Schedule Trial<br>An Intermediate Modern bilts                                                     | Ormao Dance Company 👔             | Tuesday<br>5:00 PM to 6:00 PM<br>Aug 25 - Jun 5   | \$60.00 |
| 0 | Teen Beginning Tap<br>Schedule Trial<br>Beginning Tap for ages 13+                                                   | Ormao Dance Company 👔<br>Grey Fox | Tuesday<br>6:30 PM to 7:30 PM<br>Aug 24 - Jun 5   | \$60.00 |
|   | Lyrical/ Contemporary Level 3<br>Add Ashley to Walt List<br>An Intermediate Lyrical/ Contemporary class for ages 12+ | Ormao Dance Company 👔<br>Red Owl  | Tuesday<br>7:00 PM to 8:00 PM<br>Aug 25 - Jun 5   | \$0.00  |
| 0 | Ballet Level 4<br>Schedule Trial<br>Advanced Ballet class for ages 14+                                               | Ormao Dance Company 👔<br>Red Owl  | Wednesday<br>3:30 PM to 4:30 PM<br>Aug 26 - Jun 5 | \$60.00 |

• Click submit and you will receive a confirmation email